Modelarea numerică a câmpului de temperatură 2D într-o secțiune pătrată, în regim termic staționar, utilizând aplicația software Microsoft Excel®

### Gelu-Adrian CHISĂLIŢĂ<sup>1</sup>, Peter KAPALO<sup>2</sup>

<sup>1</sup>Technical University of Cluj-Napoca, Romania Faculty of Building Services Engineering, Department of Building Services e-mail: <u>gelu.chisalita@insta.utcluj.ro</u>

<sup>2</sup>Technical University of Košice, Slovacia Faculty of Civil Engineering, Department of Technical Building Equipment e-mail: <u>peter.kapalo@tuke.sk</u>

#### DOI: 10.37789/rjce.2022.13.1.2

**Abstract.** The paper presents a simple way to study and numerically analyze the 2D temperature field in a square cross section of a beam. A new software tool was built and used for this study, using as the main calculation method the finite difference method (FDM). The steady state heat transfer through a body without internal heat sources was considered and the boundary conditions of the first kind (Dirichlet) were applied regarding the values of temperatures on the delimiting surfaces of the body. The solution of the linear equation system (LES) was obtained using the Solver tool from the Microsoft Excel® software application, finding the numerical image of the temperature distribution in the square cross section. Also, all the numerical results have been translated into a graphical form, for a more intuitive view.

Keywords: heat, transfer, steady state, temperature, 2D, finite difference, Solver, Excel

**Rezumat.** Lucrarea prezintă o modalitate de studiu și analiză numerică a câmpului de temperatură 2D într-o secțiune de formă pătrată a unei grinzi. A fost construit și utilizat pentru studiu un nou instrument software, folosind ca metodă de calcul principală metoda calculului cu diferențe finite (MDF). A fost considerat transferul termic în regim staționar, printr-un corp fără surse interioare de căldură și aplicate condițiile la limită de specia 1 (Dirichlet) privind valorile temperaturilor pe suprafețele delimitatoare ale corpului. Rezolvarea sistemului de ecuații liniare (SEL) format a fost efectuată cu ajutorul instrumentului Solver din aplicația software Microsoft Excel®, obținând determinarea numerică a distribuției temperaturii în câmpul secțiunii pătrate. Rezultatele numerice au fost transpuse și într-o formă grafică pentru o vizualizare mai intuitivă.

**Cuvinte cheie:** transfer, căldură, staționar, câmp, distribuție, temperatură, 2D, diferențe, finite, sistem, ecuații, liniare, Solver, Excel

#### 1. Introduction

Paper [1] has indicated the way by which, starting from the fundamental law of heat conduction (Fourier) in the general format (1) described by [2], [3], [4], [5], [6], [7], [8] etc.:

$$\frac{\partial t}{\partial \tau} = a \cdot \left( \nabla^2 t + \frac{\dot{q}_{SIC}}{\lambda} \right) \tag{1}$$

considering a steady state heat transfer  $\left(\frac{\partial t}{\partial \tau} = 0\right)$  and taking into account the fact that no internal heat sources (IHS) are present  $(\dot{q}_{IHS} = 0)$ , in the case when the temperature variation along one coordinate axis e.g., Oz may be neglected  $\left(\frac{\partial t}{\partial z} = 0\right)$ , the Fourier equation is expressed in the simplified form (2) [2], [3], [5], [6] etc.

$$\frac{\partial^2 t}{\partial x^2} + \frac{\partial^2 t}{\partial y^2} = 0 \tag{2}$$

The second-order partial differential equation (2) may be solved approximately by numerical integration techniques e.g., the finite differences method (FDM) [1], [2], [3], [4], [5], [6] etc., using equation (3) which is based on second-order finite differences

$$\frac{\Delta_x(\Delta t_x)}{\Delta x^2} + \frac{\Delta_y(\Delta t_y)}{\Delta y^2} = 0$$
(3)

where  $\Delta_x(\Delta t_x)$  and  $\Delta_y(\Delta t_y)$  are expressed in the set of equations (4)

$$\begin{cases} \Delta_x(\Delta t_x) = (t_{x+\Delta x,y} - t_{x,y}) - (t_{x,y} - t_{x-\Delta x,y}) \\ \Delta_y(\Delta t_y) = (t_{x,y+\Delta y} - t_{x,y}) - (t_{x,y} - t_{x,y-\Delta y}) \end{cases}$$
(4)

and the first order finite differences,  $\Delta t_x$  and  $\Delta t_y$  are given, for example, in the set of equations (5)

$$\begin{cases} \Delta t_x = t_{x+\Delta x,y} - t_{x,y} \\ \Delta t_y = t_{x,y+\Delta y} - t_{x,y} \end{cases}$$
(5)

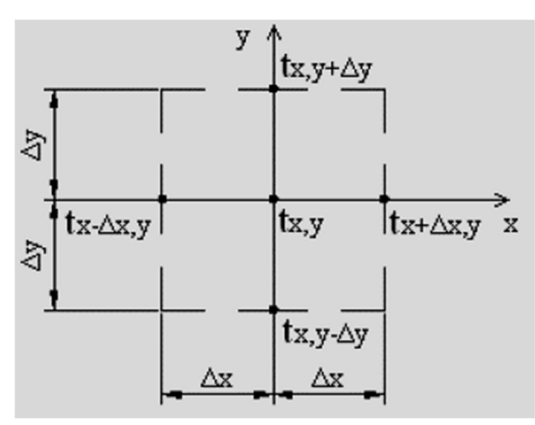

Fig. 1. The temperature  $t_{x,y}$  in the node having coordinates (x,y) [1], [2], [3] etc.

When a rectangular mesh (or grid) is considered for representing the nodes in which the temperatures will be calculated, as in Figure 1 [1], [3], [6], [7] etc., the generic temperature  $t_{x,y}$  in the mesh node having coordinates (x,y) can be expressed by the means of equation (6):

$$t_{x,y} = \frac{\frac{t_{x+\Delta x,y} + t_{x-\Delta x,y}}{\Delta x^2} + \frac{t_{x,y+\Delta y} + t_{x,y-\Delta y}}{\Delta y^2}}{2 \cdot \left(\frac{1}{\Delta x^2} + \frac{1}{\Delta y^2}\right)}$$
(6)

In usual cases, a square mesh is used for the 2D analysis of the temperature field, by choosing the same spacing step  $\Delta x=\Delta y=\Delta$  for nodal points generation on both coordinate axes Ox and Oy, so the generic temperature  $t_{x,y}$  in a mesh node having coordinates (x,y) is calculated as an arithmetic average of the temperature at the four neighboring nodes (7) [1], [2], [3], [4], [5] etc.:

$$t_{x,y} = \frac{t_{x+\Delta,y} + t_{x-\Delta,y} + t_{x,y+\Delta} + t_{x,y-\Delta}}{4}$$
(7)

This paper presents a solution for the numerical calculation of the temperature distribution inside a square cross section, applying boundary conditions of the first kind (Dirichlet), by using the Solver instrument from Microsoft Excel®, with the purpose of solving the linear equation system (LES) obtained after running FDM.

The Solver instrument uses a group of cells from the Microsoft Excel® spreadsheet, directly or indirectly correlated with a certain cell called <u>objective</u> (Set Objective), which contains a value specified by the user (Value Of) or, in some other cases, may be maximized or minimized (Max/Min). With the goal to obtain in the objective cell the desired result by minimizing the computed numerical error, the Solver instrument modifies the initial values provided in certain dedicated cells (Variable Cells), takes into account the specified solving restrictions (Subject to the Constraints) that provide the frontiers of the solutions domain and finally calls a problem-solving algorithm, for example Simplex LP.

The proposed solving method is useful especially when initial data can suffer a series of modifications with respect to the situation studied in a certain solving stage, does not require a special effort from the user for the computer implementation and has the advantage of providing quick results, in both numerical and graphical form.

#### 2. Solving the heat transfer problem

The technical application proposed for solving is described in the following statement:

A reinforced concrete (RC) beam with a square cross section of  $40 \times 40$  cm, has on one of the surfaces the temperature  $t_{s1}=150$ °C, and on the other surfaces the temperatures  $t_{s2}=t_{s3}=t_{s4}=50$ °C (Figure 2). Using the finite differences method (FDM), determine the temperatures in the nodes of a squared discretization grid having an equal spacing step on the both Ox and Oy axes of coordinates,  $\Delta x = \Delta y = 10$  cm. Building the automatic calculation spreadsheet for this application requires the completion of certain work stages that will be described as follows.

First, it is necessary to specify and implement the initial data for the discussed problem i.e., the temperature values  $t_{s1}$ ,  $t_{s2}$ ,  $t_{s3}$  and  $t_{s4}$  on the delimiting surfaces of the square cross section (Figure 3).

It is preferable and recommended to specify the values of the temperatures by treating them as separate variables placed in independent cells, instead of using them as constant values placed directly into the formulas that will be inserted.

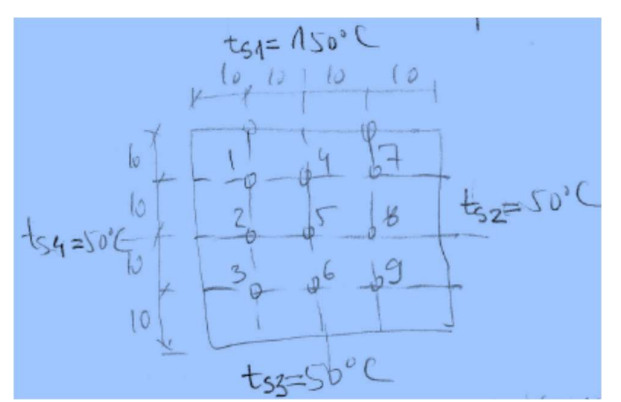

Fig. 2. Squared mesh for nodal temperature calculation (equal step  $\Delta x = \Delta y = 10$  cm)

When these initial values may suffer some modifications, and especially when it is possible to have different combinations of those values for the study of the 2D field of temperature, the effort of adapting the calculation instrument to the new situation will be largely reduced, by having an easy access to the current values and quickly making the necessary changes.

| Marime            | ID  | U.M. | Valoare |
|-------------------|-----|------|---------|
| Temp. suprafata 1 | ts1 | 150  | С       |
| Temp. suprafata 2 | ts2 | 50   | С       |
| Temp. suprafata 3 | ts3 | 50   | С       |
| Temp. suprafata 4 | ts4 | 50   | С       |

Fig. 3. Implementing the initial data of the problem (the temperatures  $t_{s1}$ ,  $t_{s2}$ ,  $t_{s3}$ ,  $t_{s4}$ )

Using relation (7) for expressing the unknown temperatures  $t_1...t_9$  in the nodes of the square discretization mesh from Figure 2, the next equations (8) were obtained

$$\begin{cases} t_1 = \frac{t_{s1} + t_4 + t_2 + t_{s4}}{4} \\ t_2 = \frac{t_1 + t_5 + t_3 + t_{s4}}{4} \\ t_3 = \frac{t_2 + t_6 + t_{s3} + t_{s4}}{4} \\ t_4 = \frac{t_{s1} + t_7 + t_5 + t_1}{4} \\ t_5 = \frac{t_4 + t_8 + t_6 + t_2}{4} \\ t_5 = \frac{t_4 + t_8 + t_6 + t_2}{4} \\ t_7 = \frac{t_{s1} + t_{s2} + t_8 + t_4}{4} \\ t_8 = \frac{t_7 + t_{s2} + t_9 + t_5}{4} \\ t_9 = \frac{t_8 + t_{s2} + t_{s3} + t_6}{4} \end{cases}$$
(8)

Using an intermediary step (9) in expressing the above equations

$$\begin{cases}
4 \cdot t_{1} = t_{s1} + t_{4} + t_{2} + t_{s4} \\
4 \cdot t_{2} = t_{1} + t_{5} + t_{3} + t_{s4} \\
4 \cdot t_{3} = t_{2} + t_{6} + t_{s3} + t_{s4} \\
4 \cdot t_{4} = t_{s1} + t_{7} + t_{5} + t_{1} \\
4 \cdot t_{5} = t_{4} + t_{8} + t_{6} + t_{2} \\
4 \cdot t_{6} = t_{5} + t_{9} + t_{s3} + t_{3} \\
4 \cdot t_{7} = t_{s1} + t_{s2} + t_{8} + t_{4} \\
4 \cdot t_{8} = t_{7} + t_{s2} + t_{9} + t_{5} \\
4 \cdot t_{9} = t_{8} + t_{s2} + t_{s3} + t_{6}
\end{cases}$$
(9)

gives the LES (10), which has nine equations with nine unknowns and has to be solved numerically.

$$\begin{vmatrix} 4 \cdot t_1 - t_2 - 0 \cdot t_3 - t_4 + 0 \cdot t_5 + 0 \cdot t_6 + 0 \cdot t_7 + 0 \cdot t_8 + 0 \cdot t_9 = t_{s1} + t_{s4} \\ -t_1 + 4 \cdot t_2 - t_3 + 0 \cdot t_4 - t_5 + 0 \cdot t_6 + 0 \cdot t_7 + 0 \cdot t_8 + 0 \cdot t_9 = t_{s4} \\ 0 \cdot t_1 - t_2 + 4 \cdot t_3 + 0 \cdot t_4 + 0 \cdot t_5 - t_6 + 0 \cdot t_7 + 0 \cdot t_8 + 0 \cdot t_9 = t_{s3} + t_{s4} \\ -t_1 + 0 \cdot t_2 + 0 \cdot t_3 + 4 \cdot t_4 - t_5 + 0 \cdot t_6 - t_7 + 0 \cdot t_8 + 0 \cdot t_9 = t_{s1} \\ 0 \cdot t_1 - t_2 + 0 \cdot t_3 - t_4 + 4 \cdot t_5 - t_6 + 0 \cdot t_7 - t_8 + 0 \cdot t_9 = 0 \\ 0 \cdot t_1 + 0 \cdot t_2 - t_3 + 0 \cdot t_4 - t_5 + 4 \cdot t_6 + 0 \cdot t_7 - t_8 + 0 \cdot t_9 = t_{s3} \\ 0 \cdot t_1 + 0 \cdot t_2 + 0 \cdot t_3 - t_4 + 0 \cdot t_5 + 0 \cdot t_6 + 4 \cdot t_7 - t_8 + 0 \cdot t_9 = t_{s1} + t_{s2} \\ 0 \cdot t_1 + 0 \cdot t_2 + 0 \cdot t_3 + 0 \cdot t_4 - t_5 + 0 \cdot t_6 - t_7 + 4 \cdot t_8 - t_9 = t_{s2} \\ 0 \cdot t_1 + 0 \cdot t_2 + 0 \cdot t_3 + 0 \cdot t_4 + 0 \cdot t_5 - t_6 + 0 \cdot t_7 - t_8 + 4 \cdot t_9 = t_{s2} + t_{s3} \end{vmatrix}$$

Taking into account the fact that the Solver instrument from Microsoft Excel® operates with a certain group of cells which are correlated with the objective cell (Set Objective), and after the numerical procedure it can modify the values from these cells indicated by the user, the unknown temperature values  $t_1...t_9$  are initialized as shown in Figure 4, using for example the value  $1.0^{\circ}$ C.

| Implementare in  | Excel |       |       |       |       |       |       |       |       |
|------------------|-------|-------|-------|-------|-------|-------|-------|-------|-------|
|                  | t1    | t2    | t3    | t4    | t5    | t6    | t7    | t8    | t9    |
| Valori variabile | 1.000 | 1.000 | 1.000 | 1.000 | 1.000 | 1.000 | 1.000 | 1.000 | 1.000 |

Fig. 4. Initializing the unknown temperatures  $t_1...t_9$  in the nodes of the square mesh

For the linear equation system (10), the usual matrix form (11) was used [1], [2], [3] etc.:

$$CM \times VCV = CCV \tag{11}$$

where:

- CM The coefficient matrix (12);
- VCV The variable column vector (13);
- CCV The constant column vector (14).

$$CM = \begin{bmatrix} 4 & -1 & 0 & -1 & 0 & 0 & 0 & 0 & 0 & 0 \\ -1 & 4 & -1 & 0 & -1 & 0 & 0 & 0 & 0 \\ 0 & -1 & 0 & 0 & 4 & -1 & 0 & -1 & 0 & 0 \\ 0 & -1 & 0 & -1 & 4 & -1 & 0 & -1 & 0 \\ 0 & 0 & 0 & -1 & 0 & -1 & 4 & -1 & 0 \\ 0 & 0 & 0 & 0 & 0 & -1 & 0 & -1 & 4 & -1 \\ 0 & 0 & 0 & 0 & 0 & 0 & -1 & 0 & -1 & 4 \end{bmatrix}$$
(12)  
$$VCV = \begin{bmatrix} t_1 \\ t_2 \\ t_3 \\ t_4 \\ t_5 \\ t_6 \\ t_7 \\ t_8 \end{bmatrix}$$
(13)  
$$CCV = \begin{bmatrix} t_{s1} + t_{s4} \\ t_{s4} \\ t_{s3} + t_{s4} \\ t_{s1} + t_{s2} \\ t_{s2} \\ t_{s2} + t_{s3} \end{bmatrix}$$
(14)

The coefficient matrix (CM) is implemented in the spreadsheet as in Figure 5.

| Ecuatia1 | 4.0  | -1.0 | 0.0  | -1.0 | 0.0  | 0.0  | 0.0  | 0.0  | 0.0  |
|----------|------|------|------|------|------|------|------|------|------|
| Ecuatia2 | -1.0 | 4.0  | -1.0 | 0.0  | -1.0 | 0.0  | 0.0  | 0.0  | 0.0  |
| Ecuatia3 | 0.0  | -1.0 | 4.0  | 0.0  | 0.0  | -1.0 | 0.0  | 0.0  | 0.0  |
| Ecuatia4 | -1.0 | 0.0  | 0.0  | 4.0  | -1.0 | 0.0  | -1.0 | 0.0  | 0.0  |
| Ecuatia5 | 0.0  | -1.0 | 0.0  | -1.0 | 4.0  | -1.0 | 0.0  | -1.0 | 0.0  |
| Ecuatia6 | 0.0  | 0.0  | -1.0 | 0.0  | -1.0 | 4.0  | 0.0  | 0.0  | -1.0 |
| Ecuatia7 | 0.0  | 0.0  | 0.0  | -1.0 | 0.0  | 0.0  | 4.0  | -1.0 | 0.0  |
| Ecuatia8 | 0.0  | 0.0  | 0.0  | 0.0  | -1.0 | 0.0  | -1.0 | 4.0  | -1.0 |
| Ecuatia9 | 0.0  | 0.0  | 0.0  | 0.0  | 0.0  | -1.0 | 0.0  | -1.0 | 4.0  |

Steady state two-dimensional heat conduction in a square cross section, by using Microsoft Excel® for numerical modeling

Fig. 5. Implementing the coefficient matrix (CM)

The initial values of the temperatures  $t_1...t_9$  from Figure 4 and the CM (12) associated to the LES were used to calculate a column of initial results (the column called **Rezultat** from Figure 6).

This column has to be compared term by term, by using the operator **Op** equal (=), with the corresponding numerical values from CCV (the column called **Problema** from Figure 6) which are obtained using the temperatures  $t_{s1}...t_{s4}$  on the delimiting surfaces of the square cross section.

| Rezultat                                                                                                    | Op.      | Problema |
|----------------------------------------------------------------------------------------------------|----------|----------|
| elle son a serie de la companya de la companya de la companya de la companya de la companya de la companya de<br>Esta |          |          |
| 2.0                                                                                                    | <u> </u> | 200.0    |
| 1.0                                                                                                    | =        | 50.0     |
| 2.0                                                                                                    | =        | 100.0    |
| 1.0                                                                                                    | =        | 150.0    |
| 0.0                                                                                                    | =        | 0.0      |
| 1.0                                                                                                    | =        | 50.0     |
| 2.0                                                                                                    | =        | 200.0    |
| 1.0                                                                                                    | =        | 50.0     |
| 2.0                                                                                                    | =        | 100.0    |

Fig. 6. The initial results (column **Rezultat**) and the numerical values from CCV (column **Problema**)

After numerically solving the LES (10) with nine unknowns, the final values obtained in the column **Rezultat** must be identical with those from the column **Problema** associated to CCV (14).

As already mentioned in §1, because the Solver instrument operates with a cell called objective (Set Objective), in order to point to that cell, it is necessary to use inside the spreadsheet an additional line called **Condiție**, which contains this cell.

For this purpose, any equation from LES (10) may be used, so for example in Figure 7, equation no. 1 was used and emphasized.

```
Conditie4.0-1.00.0-1.00.00.00.00.02.0=200.0Fig. 7. Using the condition that contains the objective cell (equation no. 1 from LES)
```

The final form of the computer implementation of the proposed problem in §2 is indicated in Figure 8 and contains all the elements that were previously and individually

presented in Figures 4, 5, 6 and 7: initializing the unknown temperatures  $t_1...t_9$ , the coefficient matrix (CM), the column of the initial results, the constant column vector (CCV) and the additional line containing the necessary condition for operating the Solver instrument.

| Implementare i   | n Excel |       |       |       |       |       |       |       |       |          |     |          |
|------------------|---------|-------|-------|-------|-------|-------|-------|-------|-------|----------|-----|----------|
|                  | t1      | t2    | t3    | t4    | t5    | t6    | t7    | t8    | t9    | Rezultat | Op. | Problema |
| Valori variabile | 1.000   | 1.000 | 1.000 | 1.000 | 1.000 | 1.000 | 1.000 | 1.000 | 1.000 |          |     |          |
| Ecuatia1         | 4.0     | -1.0  | 0.0   | -1.0  | 0.0   | 0.0   | 0.0   | 0.0   | 0.0   | 2.0      | =   | 200.0    |
| Ecuatia2         | -1.0    | 4.0   | -1.0  | 0.0   | -1.0  | 0.0   | 0.0   | 0.0   | 0.0   | 1.0      | =   | 50.0     |
| Ecuatia3         | 0.0     | -1.0  | 4.0   | 0.0   | 0.0   | -1.0  | 0.0   | 0.0   | 0.0   | 2.0      | =   | 100.0    |
| Ecuatia4         | -1.0    | 0.0   | 0.0   | 4.0   | -1.0  | 0.0   | -1.0  | 0.0   | 0.0   | 1.0      | =   | 150.0    |
| Ecuatia5         | 0.0     | -1.0  | 0.0   | -1.0  | 4.0   | -1.0  | 0.0   | -1.0  | 0.0   | 0.0      | =   | 0.0      |
| Ecuatia6         | 0.0     | 0.0   | -1.0  | 0.0   | -1.0  | 4.0   | 0.0   | 0.0   | -1.0  | 1.0      | =   | 50.0     |
| Ecuatia7         | 0.0     | 0.0   | 0.0   | -1.0  | 0.0   | 0.0   | 4.0   | -1.0  | 0.0   | 2.0      | =   | 200.0    |
| Ecuatia8         | 0.0     | 0.0   | 0.0   | 0.0   | -1.0  | 0.0   | -1.0  | 4.0   | -1.0  | 1.0      | =   | 50.0     |
| Ecuatia9         | 0.0     | 0.0   | 0.0   | 0.0   | 0.0   | -1.0  | 0.0   | -1.0  | 4.0   | 2.0      | =   | 100.0    |
| Conditie         | 4.0     | -1.0  | 0.0   | -1.0  | 0.0   | 0.0   | 0.0   | 0.0   | 0.0   | 2.0      | =   | 200.0    |

Fig. 8. The final form of the computer implementation used for solving the problem

The calculation of the temperature values  $t_1...t_9$  in the mesh nodes from Figure 2 is being performed numerically, by solving the LES (10) using the Solver instrument, according to the following steps:

a) From the "Data" ribbon of Microsoft Excel®, it is necessary to call the dialog window "Solver Parameters" (Figure 10) of the Solver instrument.

| Analysis ToolPak<br>Analysis ToolPak - VBA | ^            | Ok     | (    |
|--------------------------------------------|--------------|--------|------|
| Euro Currency Tools                        |              | Can    | cel  |
|                                            |              | Brows  | se   |
|                                            |              | Automa | tion |
|                                            |              |        |      |
|                                            |              |        |      |
|                                            |              |        |      |
| Solver Add-in                              |              |        |      |
| Tool for optimization and equa             | tion solving |        |      |

Fig. 9. Installing the Solver instrument as an add-in

Note:

The Solver instrument is an add-in that must be installed before its first use. The installation is made by calling from the menu *File -> Options -> Add-ins ->Excel Add-ins -> Go* ... the "Add-ins" dialog window presented in Figure 9, in which the validation option "Solver Add-in" must be checked and then the OK button must be pressed;

- b) Give the reference to the objective cell (\$L\$43 in Figure 10) contained in the additional line called Condiție, check the option "Value Of", then in the text box nearby give the value that must be obtained. Using equation no. 1 of LES (10), the necessary value is the first corresponding value from CCV (14), as shown for example in Figure 8;
- c) The cells containing the unknown temperature values t<sub>1</sub>...t<sub>9</sub> initialized with the value of 1.0°C in Figure 4 must be indicated directly or by selecting them with the current pointing device (mouse) inside the "By Changing Variable Cells" box. It is recommended that these cells should form a contiguous range in the spreadsheet e.g., \$C\$33:\$K\$33 as in Figure 10;
- d) Inside the "Subject to the Constraints" list box, it is necessary to give the restrictions (constrains) that are defining the solution of the problem, using the dedicated buttons ("Add", "Change", "Delete") available in the "Solver Parameters" dialog window. These restrictions are defined by the fact that the correct results are obtained when the numerical values from the column **Rezultat** become identical to those from the column **Problema** (Figure 8);

| Se <u>t</u> Objective:                                                    |                                                 | \$L\$43                                               |                                                | 1                                 |
|---------------------------------------------------------------------------|-------------------------------------------------|-------------------------------------------------------|------------------------------------------------|-----------------------------------|
| To: <u>M</u> ax                                                           | ◯ Mi <u>n</u>                                   | () <u>V</u> alue Of:                                  | 200                                            |                                   |
| Bv Changing Variab                                                        | le Cells:                                       |                                                       |                                                |                                   |
| \$C\$33:\$K\$33                                                           |                                                 |                                                       |                                                | 1                                 |
| Subiect to the Cons                                                       | traints:                                        |                                                       |                                                |                                   |
| \$L\$34:\$L\$42 = \$N\$                                                   | 34: <b>\$N\$4</b> 2                             |                                                       | ^                                              | Add                               |
|                                                                           |                                                 |                                                       |                                                | <u>C</u> hange                    |
|                                                                           |                                                 |                                                       |                                                | <u>D</u> elete                    |
|                                                                           |                                                 |                                                       |                                                | <u>R</u> eset All                 |
|                                                                           |                                                 |                                                       | ~                                              | Load/Save                         |
| Make Unconstra                                                            | ained Variables Non-N                           | legative                                              |                                                |                                   |
| S <u>e</u> lect a Solving<br>Method:                                      | Simplex LP                                      |                                                       | ~                                              | Options                           |
| Solving Method<br>Select the GRG No<br>engine for linear S<br>non-smooth. | nlinear engine for Sol<br>olver Problems, and s | ver Problems that are sm<br>elect the Evolutionary en | iooth nonlinear. Sele<br>gine for Solver probl | ct the LP Simplex<br>ems that are |

Fig. 10. Specifying solving parameters used by Solver

- e) Optionally, other advanced solving preferences may be specified by using the "Options" button;
- f) Finally, the "Solve" button must be pressed.

The numerical values of the temperatures  $t_1...t_9$  in the nodes of the chosen square mesh, obtained by solving the LES (10) numerically and modified by Solver in the cells indicated by the user in the "By Changing Variable Cells" box, are presented in Figure 11.

|   | Rezultate        |        |        |        |         |        |        |        |        |        |          |     |          |
|---|------------------|--------|--------|--------|---------|--------|--------|--------|--------|--------|----------|-----|----------|
| 1 | TtoLanato        | t1     | t2     | t3     | t4      | t5     | t6     | t7     | t8     | t8     | Rezultat | Op. | Problema |
|   | Valori variabile | 92.857 | 68.750 | 57.143 | 102.679 | 75.000 | 59.821 | 92.857 | 68.750 | 57.143 |          | -   |          |
|   | Ecuatia1         | 4.0    | -1.0   | 0.0    | -1.0    | 0.0    | 0.0    | 0.0    | 0.0    | 0.0    | 200.0    | Η   | 200.0    |
|   | Ecuatia2         | -1.0   | 4.0    | -1.0   | 0.0     | -1.0   | 0.0    | 0.0    | 0.0    | 0.0    | 50.0     | =   | 50.0     |
|   | Ecuatia3         | 0.0    | -1.0   | 4.0    | 0.0     | 0.0    | -1.0   | 0.0    | 0.0    | 0.0    | 100.0    | =   | 100.0    |
|   | Ecuatia4         | -1.0   | 0.0    | 0.0    | 4.0     | -1.0   | 0.0    | -1.0   | 0.0    | 0.0    | 150.0    | =   | 150.0    |
|   | Ecuatia5         | 0.0    | -1.0   | 0.0    | -1.0    | 4.0    | -1.0   | 0.0    | -1.0   | 0.0    | 0.0      | - ± | 0.0      |
|   | Ecuatia6         | 0.0    | 0.0    | -1.0   | 0.0     | -1.0   | 4.0    | 0.0    | 0.0    | -1.0   | 50.0     | =   | 50.0     |
|   | Ecuatia7         | 0.0    | 0.0    | 0.0    | -1.0    | 0.0    | 0.0    | 4.0    | -1.0   | 0.0    | 200.0    | =   | 200.0    |
|   | Ecuatia8         | 0.0    | 0.0    | 0.0    | 0.0     | -1.0   | 0.0    | -1.0   | 4.0    | -1.0   | 50.0     | =   | 50.0     |
|   | Ecuatia9         | 0.0    | 0.0    | 0.0    | 0.0     | 0.0    | -1.0   | 0.0    | -1.0   | 4.0    | 100.0    | =   | 100.0    |
|   | Conditie         | 4.0    | -1.0   | 0.0    | -1.0    | 0.0    | 0.0    | 0.0    | 0.0    | 0.0    | 200.0    | H   | 200.0    |

Fig. 11. Numerical values of the temperatures  $t_1...t_9$ 

In order to obtain an overall numerical image of the 2D temperature field for the square cross section, the temperature values  $t_1...t_9$  in the mesh nodes, the temperatures  $t_{s1}...t_{s4}$  on the delimiting surfaces of the section and the temperature values in its corners, may be grouped together in an uncluttered region of the spreadsheet, as shown in Figure 12.

| 100 | 150    | 150     | 150    | 100 |
|-----|--------|---------|--------|-----|
| 50  | 92.857 | 102.679 | 92.857 | 50  |
| 50  | 68.750 | 75.000  | 68.750 | 50  |
| 50  | 57.143 | 59.821  | 57.143 | 50  |
| 50  | 50     | 50      | 50     | 50  |

Fig. 12. The 2D temperature field in the square cross section (numerical representation)

If there is no additional information or technical specifications available regarding the nodes situated at the intersection of two surfaces having constant temperature (the corners of the cross section), the temperature in these nodes may be estimated by using the arithmetic average of the respective surface temperatures (13) [1] etc.:

Node 
$$m - n: t_j = \frac{t_{s,m} + t_{s,n}}{2}$$
 (15)

The numerical image of the 2D temperature field in the square cross section (Figure 12) can be graphically translated, by using one or more methods of graphical representation that Microsoft Excel® gives to the user. For example, in Figure 13 is presented a 2D graphical image of the temperature field, using interpolated contours, and in Figure 14 is showed a 3D image of the temperature values from the field.

Steady state two-dimensional heat conduction in a square cross section, by using Microsoft Excel® for numerical modeling

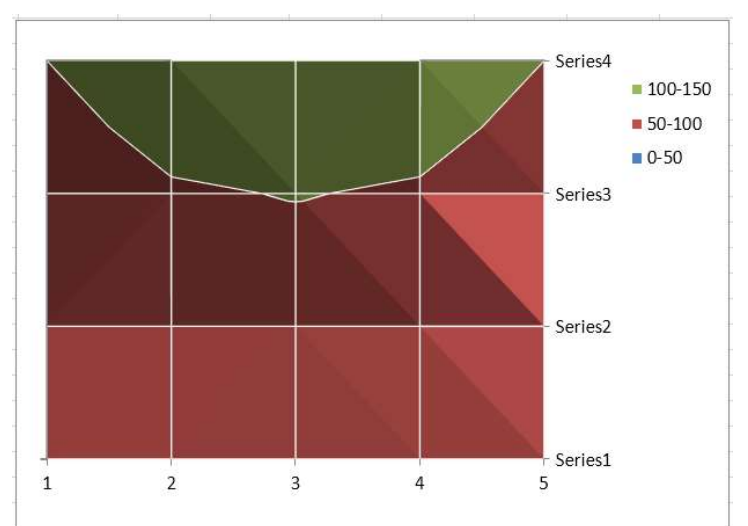

Fig. 13. Graphical representation of the 2D temperature field in the square cross section, using interpolated contours

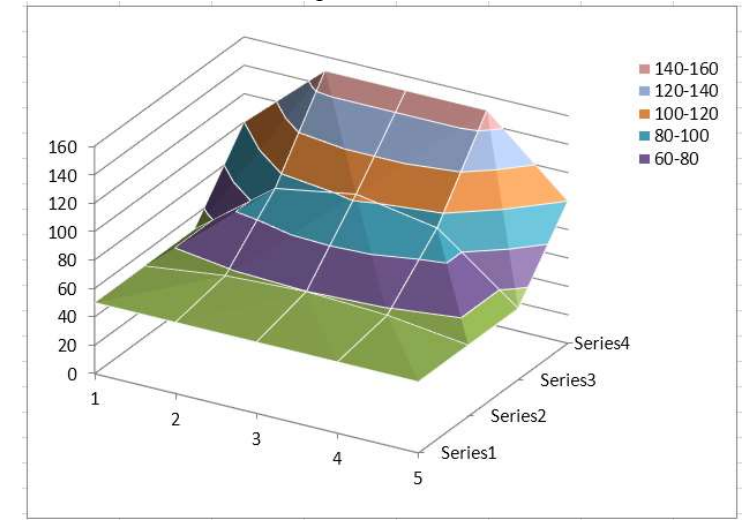

Fig. 14. 3D graphical representation of the temperature values from the square cross section field

#### 3. Studied and solved cases

The presented software instrument solves numerically the application proposed in this paper, but its utility is proven especially in the cases of analysis of the 2D temperature field for the square cross section, when modifications of the initial temperature values  $t_{s1}...t_{s4}$  on the delimiting surfaces of the section appear.

With an additional effort for implementing, the instrument can be adapted to solve a more complicated LES, by using a "finer" discretization mesh, having a smaller spacing step for temperature nodal points generation.

In the cases of study and analysis of the 2D temperature field for the square cross section, the temperature values  $t_{s1}...t_{s4}$  are modified in the corresponding cells in Figure 3. Later, the Solver instrument will solve the LES (10), using the same parameters as

those indicated in Figure 10 and adapting the value from the text box situated on the right of the "Value Of" control to the studied case.

Some of the analyzed situations are presented hereinafter, by indicating in each case: the initial data, the solved LES, the numerical results obtained and the graphical representations describing the temperature field of the square cross section.

Case no. 1

Temperatures on the delimiting surfaces of the square cross section:

 $\begin{cases} t_{s1} = 80^{\circ}\text{C} \\ t_{s2} = 30^{\circ}\text{C} \\ t_{s3} = 80^{\circ}\text{C} \\ t_{s4} = 30^{\circ}\text{C} \end{cases}$ 

| ID  | U.M.                           | Valoare                                                                                                    |
|-----|--------------------------------|----------------------------------------------------------------------------------------------------|
| ts1 | 80                             | С                                                                                                    |
| ts2 | 30                             | С                                                                                                    |
| ts3 | 80                             | С                                                                                                    |
| ts4 | 30                             | С                                                                                                    |
|     | ID<br>ts1<br>ts2<br>ts3<br>ts4 | ID         U.M.           ts1         80           ts2         30           ts3         80           ts4         30 |

Fig. 15. Case no. 1: Initial data

| Rezultate        |        |        |        |        |        |        |        |        |        |          |     |          |
|------------------|--------|--------|--------|--------|--------|--------|--------|--------|--------|----------|-----|----------|
|                  | t1     | t2     | t3     | t4     | t5     | t6     | t7     | t8     | t8     | Rezultat | Op. | Problema |
| Valori variabile | 55.000 | 48.750 | 55.000 | 61.250 | 55.000 | 61.250 | 55.000 | 48.750 | 55.000 |          |     |          |
| Ecuatia1         | 4.0    | -1.0   | 0.0    | -1.0   | 0.0    | 0.0    | 0.0    | 0.0    | 0.0    | 110.0    | =   | 110.0    |
| Ecuatia2         | -1.0   | 4.0    | -1.0   | 0.0    | -1.0   | 0.0    | 0.0    | 0.0    | 0.0    | 30.0     | =   | 30.0     |
| Ecuatia3         | 0.0    | -1.0   | 4.0    | 0.0    | 0.0    | -1.0   | 0.0    | 0.0    | 0.0    | 110.0    | =   | 110.0    |
| Ecuatia4         | -1.0   | 0.0    | 0.0    | 4.0    | -1.0   | 0.0    | -1.0   | 0.0    | 0.0    | 80.0     | =   | 80.0     |
| Ecuatia5         | 0.0    | -1.0   | 0.0    | -1.0   | 4.0    | -1.0   | 0.0    | -1.0   | 0.0    | 0.0      | =   | 0.0      |
| Ecuatia6         | 0.0    | 0.0    | -1.0   | 0.0    | -1.0   | 4.0    | 0.0    | 0.0    | -1.0   | 80.0     | =   | 80.0     |
| Ecuatia7         | 0.0    | 0.0    | 0.0    | -1.0   | 0.0    | 0.0    | 4.0    | -1.0   | 0.0    | 110.0    | =   | 110.0    |
| Ecuatia8         | 0.0    | 0.0    | 0.0    | 0.0    | -1.0   | 0.0    | -1.0   | 4.0    | -1.0   | 30.0     | =   | 30.0     |
| Ecuatia9         | 0.0    | 0.0    | 0.0    | 0.0    | 0.0    | -1.0   | 0.0    | -1.0   | 4.0    | 110.0    | =   | 110.0    |
| Conditie         | 4.0    | -1.0   | 0.0    | -1.0   | 0.0    | 0.0    | 0.0    | 0.0    | 0.0    | 110.0    | =   | 110.0    |

Fig. 16. Case no. 1: Solved LES

| 55 | 80     | 80     | 80     | 55 |
|----|--------|--------|--------|----|
| 30 | 55.000 | 61.250 | 55.000 | 30 |
| 30 | 48.750 | 55.000 | 48.750 | 30 |
| 30 | 55.000 | 61.250 | 55.000 | 30 |
| 55 | 80     | 80     | 80     | 55 |

Fig. 17. Case no. 1: Numerical representation of the 2D temperature field

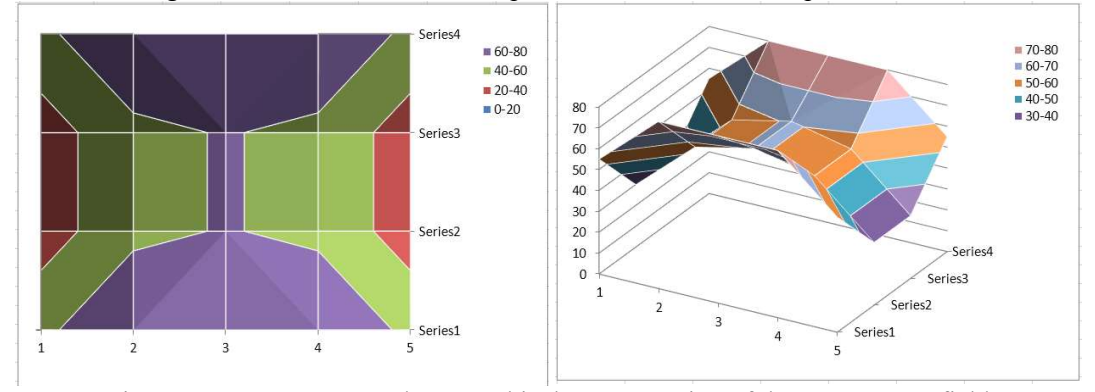

Fig. 18. Case no. 1: 2D and 3D graphical representation of the temperature field

Steady state two-dimensional heat conduction in a square cross section, by using Microsoft Excel® for numerical modeling

#### Case no. 2

Temperatures on the delimiting surfaces of the square cross section:

| $t_{s1} = 45^{\circ}\text{C}$                                                                            |             |        |         |           |         |       |      |          |        |        |          |     |          |
|----------------------------------------------------------------------------------------------------|-------------|--------|---------|-----------|---------|-------|------|----------|--------|--------|----------|-----|----------|
| t                                                                                                    | = 7         | 0°C    |         |           |         |       |      |          |        |        |          |     |          |
| $\begin{cases} v_s \\ \cdot \\ \cdot \\ \cdot \\ \cdot \\ \cdot \\ \cdot \\ \cdot \\ \cdot \\ \cdot \\ $ | 2 7         |        |         |           |         |       |      |          |        |        |          |     |          |
| $t_{s}$                                                                                                  | $_{3} = 20$ | J°C    |         |           |         |       |      |          |        |        |          |     |          |
| ( +                                                                                                    | . = 50      | 0°C    |         |           |         |       |      |          |        |        |          |     |          |
| $(v_S)$                                                                                                  | 4 - 5       |        | Marin   | ne        |         |       | 1    | IM       | Valoa  | re     |          |     |          |
|                                                                                                    |             | 2      | IVIATI  | ne        |         |       |      | J.IVI.   | valua  | ie.    |          |     |          |
|                                                                                                    |             | Tem    | p. supr | rafata 1  | ts1     | 1     |      | 45       | С      |        |          |     |          |
|                                                                                                    |             | Tem    | p. supr | rafata 2  | ts2     | 2     |      | 70       | С      |        |          |     |          |
|                                                                                                    |             | Tem    | p. supr | rafata 3  | tsa     | 3     |      | 20       | С      |        |          |     |          |
|                                                                                                    |             | Tem    | p. supr | rafata 4  | ts4     | 1     |      | 50       | С      |        |          |     |          |
|                                                                                                    |             |        | Fi      | ig. 19. ( | Case no | . 2:1 | [nit | ial data | l      |        |          |     |          |
| Rezultate                                                                                                |             |        | _       | Ŭ         |         |       |      |          |        |        |          |     |          |
| TROZUNANO                                                                                                | t1          | t2     | t3      | t4        | t5      | t6    |      | t7       | t8     | t8     | Rezultat | Op. | Problema |
| Valori variabile                                                                                         | 47.143      | 45.402 | 38.214  | 48.170    | 46.250  | 37.4  | 55   | 54.286   | 53.973 | 45.357 |          |     |          |
| Ecuatia1                                                                                                 | 4.0         | -1.0   | 0.0     | -1.0      | 0.0     | 0.0   | )    | 0.0      | 0.0    | 0.0    | 95.0     | T   | 95.0     |
| Ecuatia2                                                                                                 | -1.0        | 4.0    | -1.0    | 0.0       | -1.0    | 0.0   | )    | 0.0      | 0.0    | 0.0    | 50.0     | =   | 50.0     |
| Ecuatia3                                                                                                 | 0.0         | -1.0   | 4.0     | 0.0       | 0.0     | -1.(  | 0    | 0.0      | 0.0    | 0.0    | 70.0     | =   | 70.0     |
| Ecuatia4                                                                                                 | -1.0        | 0.0    | 0.0     | 4.0       | -1.0    | 0.0   | )    | -1.0     | 0.0    | 0.0    | 45.0     | =   | 45.0     |
| Ecuatia5                                                                                                 | 0.0         | -1.0   | 0.0     | -1.0      | 4.0     | -1.(  | 0    | 0.0      | -1.0   | 0.0    | 0.0      | =   | 0.0      |
| Ecuatia6                                                                                                 | 0.0         | 0.0    | -1.0    | 0.0       | -1.0    | 4.0   | )    | 0.0      | 0.0    | -1.0   | 20.0     | =   | 20.0     |
| Ecuatia7                                                                                                 | 0.0         | 0.0    | 0.0     | -1.0      | 0.0     | 0.0   | )    | 4.0      | -1.0   | 0.0    | 115.0    | =   | 115.0    |
| Ecuatia8                                                                                                 | 0.0         | 0.0    | 0.0     | 0.0       | -1.0    | 0.0   | )    | -1.0     | 4.0    | -1.0   | 70.0     | =   | 70.0     |
| Ecuatia9                                                                                                 | 0.0         | 0.0    | 0.0     | 0.0       | 0.0     | -1.(  | 0    | 0.0      | -1.0   | 4.0    | 90.0     | =   | 90.0     |
| Conditie                                                                                                 | 4.0         | -1.0   | 0.0     | -1.0      | 0.0     | 0.0   | )    | 0.0      | 0.0    | 0.0    | 95.0     | =   | 95.0     |

Fig. 20. Case no. 2: Solved LES

| 47.5 | 45     | 45     | 45     | 57.5 |
|------|--------|--------|--------|------|
| 50   | 47.143 | 48.170 | 54.286 | 70   |
| 50   | 45.402 | 46.250 | 53.973 | 70   |
| 50   | 38.214 | 37.455 | 45.357 | 70   |
| 35   | 20     | 20     | 20     | 45   |

Fig. 21. Case no. 2: Numerical representation of the 2D temperature field

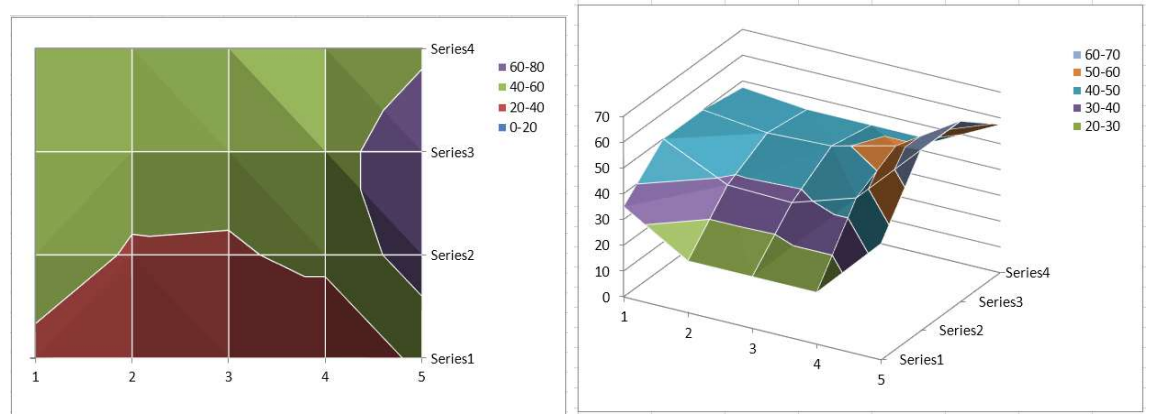

Fig. 22. Case no. 2: 2D and 3D graphical representation of the temperature field

#### Case no. 3

Temperatures on the delimiting surfaces of the square cross section:

| $\begin{cases} t_s \\ t_s \\ t_s \\ t_s \\ t_s \end{cases}$ | $     \begin{array}{l}       1 = 50 \\       2 = 2! \\       3 = 0 \\       4 = 10     \end{array} $ | 0°C<br>5°C<br>)°C<br>0°C |       |          |         |          |           |        |        |          |     |          |
|-------------------------------------------------------------|----------------------------------------------------------------------------------------------------|--------------------------|-------|----------|---------|----------|-----------|--------|--------|----------|-----|----------|
|                                                             |                                                                                                    |                          | Marin | ne       | ID      |          | U.M.      | Valoa  | re     |          |     |          |
| Temp. suprafata 1                                           |                                                                                                    |                          |       |          | ts1     |          | 50        | С      |        |          |     |          |
|                                                             | o. suprafata 2                                                                                       |                          | ts2   | 2        | 25 C    |          |           |        |        |          |     |          |
| Temp. suprafata 3                                           |                                                                                                    |                          |       |          | ts3     | 3        | 0         | С      |        |          |     |          |
| Temp. suprafata 4                                           |                                                                                                    |                          |       |          | ts4     | F.       | 10        | С      |        |          |     |          |
|                                                             |                                                                                                    |                          | Fi    | g. 23. 0 | Case no | . 3: Ini | tial data | ı      |        |          |     |          |
| Rezultate                                                   |                                                                                                    |                          |       | Č.       |         |          |           |        |        |          |     |          |
|                                                             | t1                                                                                                   | t2                       | t3    | t4       | t5      | t6       | t7        | t8     | t8     | Rezultat | Op. | Problema |
| Valori variabile                                            | 27.500                                                                                               | 17.098                   | 9.643 | 32.902   | 21.250  | 11.473   | 32.857    | 23.527 | 15.000 |          |     |          |
| Ecuatia1                                                    | 4.0                                                                                                  | -1.0                     | 0.0   | -1.0     | 0.0     | 0.0      | 0.0       | 0.0    | 0.0    | 60.0     | =   | 60.0     |

|          |      |      |      |      |      |      |      |      | 1    |      |    |      |
|----------|------|------|------|------|------|------|------|------|------|------|----|------|
| Ecuatia1 | 4.0  | -1.0 | 0.0  | -1.0 | 0.0  | 0.0  | 0.0  | 0.0  | 0.0  | 60.0 | H. | 60.0 |
| Ecuatia2 | -1.0 | 4.0  | -1.0 | 0.0  | -1.0 | 0.0  | 0.0  | 0.0  | 0.0  | 10.0 | =  | 10.0 |
| Ecuatia3 | 0.0  | -1.0 | 4.0  | 0.0  | 0.0  | -1.0 | 0.0  | 0.0  | 0.0  | 10.0 | =  | 10.0 |
| Ecuatia4 | -1.0 | 0.0  | 0.0  | 4.0  | -1.0 | 0.0  | -1.0 | 0.0  | 0.0  | 50.0 | =  | 50.0 |
| Ecuatia5 | 0.0  | -1.0 | 0.0  | -1.0 | 4.0  | -1.0 | 0.0  | -1.0 | 0.0  | 0.0  |    | 0.0  |
| Ecuatia6 | 0.0  | 0.0  | -1.0 | 0.0  | -1.0 | 4.0  | 0.0  | 0.0  | -1.0 | 0.0  | =  | 0.0  |
| Ecuatia7 | 0.0  | 0.0  | 0.0  | -1.0 | 0.0  | 0.0  | 4.0  | -1.0 | 0.0  | 75.0 | -  | 75.0 |
| Ecuatia8 | 0.0  | 0.0  | 0.0  | 0.0  | -1.0 | 0.0  | -1.0 | 4.0  | -1.0 | 25.0 | =  | 25.0 |
| Ecuatia9 | 0.0  | 0.0  | 0.0  | 0.0  | 0.0  | -1.0 | 0.0  | -1.0 | 4.0  | 25.0 | H  | 25.0 |
| Conditie | 4.0  | -1.0 | 0.0  | -1.0 | 0.0  | 0.0  | 0.0  | 0.0  | 0.0  | 60.0 | 1  | 60.0 |

Fig. 24. Case no. 3: Solved LES

| 30 | 50     | 50     | 50     | 37.5 |
|----|--------|--------|--------|------|
| 10 | 27.500 | 32.902 | 32.857 | 25   |
| 10 | 17.098 | 21.250 | 23.527 | 25   |
| 10 | 9.643  | 11.473 | 15.000 | 25   |
| 5  | 0      | 0      | 0      | 12.5 |

Fig. 25. Case no. 3: Numerical representation of the 2D temperature field

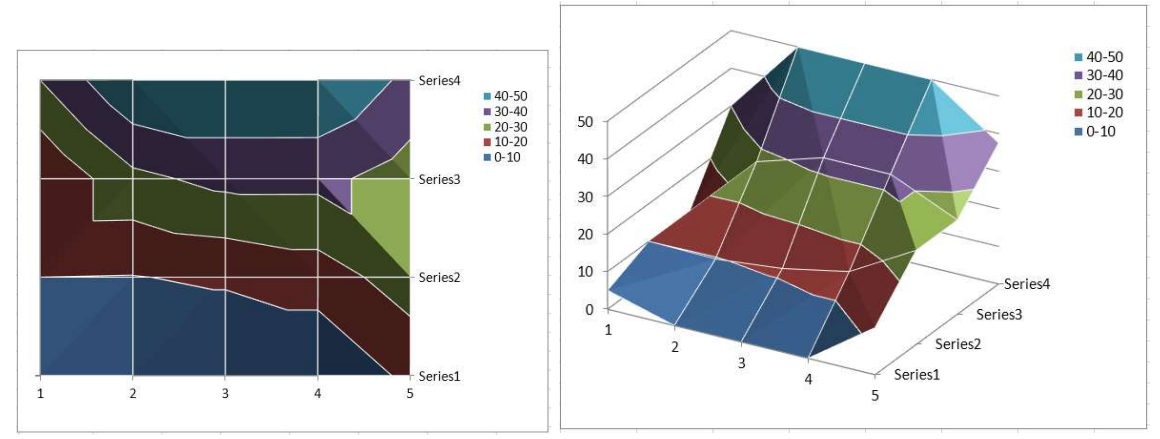

Fig. 26. Case no. 3: 2D and 3D graphical representation of the temperature field

#### 4. Conclusions

The problem of steady state heat transfer in a square cross section may be numerically solved by using the finite differences method (FDM). The differential equation (2) that characterizes the 2D temperature field in the section is replaced by the finite differences equation (3), then a squared discretization mesh with an equal spacing step  $\Delta x = \Delta y = \Delta$  for node generation on both Ox and Oy coordinate axes is used, and finally the unknown temperatures in the mesh nodes are expressed using the relation (7).

The resulting linear equation system LES (9) is numerically solved by calling the Solver instrument from Microsoft Excel® software, part of the Microsoft Office® suite. This instrument can modify the initial values indicated by the user in certain cells of the spreadsheet, with the purpose to later obtain the targeted result in the objective cell (Set Objective).

The preparations for solving the studied problem were made in several steps: introduction of initial data as separate variables (Figure 3), initialization of the unknown variables (Figure 4), description of LES (9) in a matrix form (10), successive implementation of the coefficient matrix CM (Figure 5), the constant column vector CCV (Figure 6) and an additional line called Condition (Figure 7). The final form of the computer implementation of the problem-solving process is presented in Figure 8.

The numerical solving of the LES (9) was done by using the Solver instrument, specifying the necessary solving parameters: the reference to the objective cell and the target value, respectively, the group of cells containing the values of the unknown temperatures, the solving restrictions (constraints) and finally the choice for the SimplexLP algorithm as a preferred method for problem-solving (Figure 10).

The obtained numerical results regarding the values of the unknown temperatures in the square section field, the temperatures on its delimiting surfaces and the estimated temperatures in the corners of the section were grouped together in Figure 12 in order to offer an overall numerical image of the 2D temperature field of the section. For a more intuitive visualization, these numerical values may be graphically depicted using the various 2D or 3D types of representations that Microsoft Excel® offers to the user (Figure 13 and Figure 14).

A series of cases were studied and solved, when temperatures on the delimiting surfaces of the square section were modified, generating a certain thermal load, symmetric or asymmetric. Using the separate variable implementation of those temperature values, the modifications were done without any additional complications, and then by calling the Solver instrument, the numerical and graphical results corresponding to each case of study were quickly obtained.

In order to analyze some more detailed 2D temperature fields, the created software instrument can be adapted with an additional implementation effort, by modifying the spacing step for the positioning of the mesh nodes and by increasing the number of unknown temperatures i.e., the number of nodes. However, this strategy will also increase the number of equations in the LES, and consequently, the complexity of the problem that has to be solved. In this case when the number of nodes and temperatures within, respectively, will become very large, it is preferable to better use a dedicated computer software, that will automatically build the discretization mesh and solve the generated LES.

The instrument for the study and automatic calculation of the 2D temperature field in a square cross section that was presented in this paper is useful for both the students of the Building Services Faculty studying the multidimensional heat transfer, and the domain specialists interested in practical solving these types of engineering applications.

#### References

- [1] Chisăliță, G.A., Determinarea numerică a câmpului bidimensional de temperatură într-o regiune plană în regim termic staționar rezolvată în Microsoft Excel (Numerical determination of the twodimensional temperature field for a plane region in steady state conditions, solved in Microsoft Excel), Revista Română de Inginerie Civilă (Romanian Journal of Civil Engineering), Editura Matrix Rom, București, ISSN 2559-7485 (online), ISSN 2068-3987, vol. 11, nr. 1, 2020, pp. 101-113.
- [2] Chisăliță, G.A., Transmiterea căldurii, Note de curs, 2010-2021.
- [3] Chisăliță, G.A., Calculul numeric al câmpului bidimensional de temperatură în regim termic staționar într-o regiune rectangulară rezolvat în Mathcad, Conferința "Știința Modernă și Energia", Editura RISOPRINT, Cluj-Napoca, ISSN 2066-4125, 2017, pp. 180-193.
- [4] Bergman, T.L., Lavine, A.S., Incropera, F.P., Dewitt D.P., Fundamentals of Heat and Mass Transfer, 7th edition, ISBN 978-0470-50197-9, John Wiley & Sons, Inc., 2011, pp. 83-87, 230-261.
- [5] Cengel, Y.A., Ghajar A.J., Heat and Mass Transfer: Fundamentals and Applications, 5th edition, ISBN 978-0073398181, McGraw-Hill Education, 2014, pp. 62-86, 269-311.
- [6] Leonăchescu, N., Termotehnică, E.D.P, București, 1981, pp. 251-258, 342-361.
- [7] Opriţoiu, A., Termotehnică şi aparate termice Transmiterea căldurii, Litografia I.P.C.-N., Cluj-Napoca, 1992, pp. 11-16, 37-40.
- [8] Lienhard IV, J.H., Lienhard V, J.H., A Heat Transfer Textbook, 4th edition, ISBN 0-486-47931-5, Dover Publications Inc., 2011, pp. 49-77, 234-247.
- [9] Popa B., Vintilă C., Transfer de căldură în procese industriale, Editura Dacia, Cluj-Napoca, 1975, pp. 88-93.
- [10] Leonăchescu, N. ș.a., Probleme de termotehnică, E.D.P, București, 1977, pp. 225-237.
- [11] Muntea, C., Câmpeanu, A., Transfer de căldură Probleme, ISBN 973-95386-2-2, Editura Ana, Cluj-Napoca, 1997, pp. 38-40.